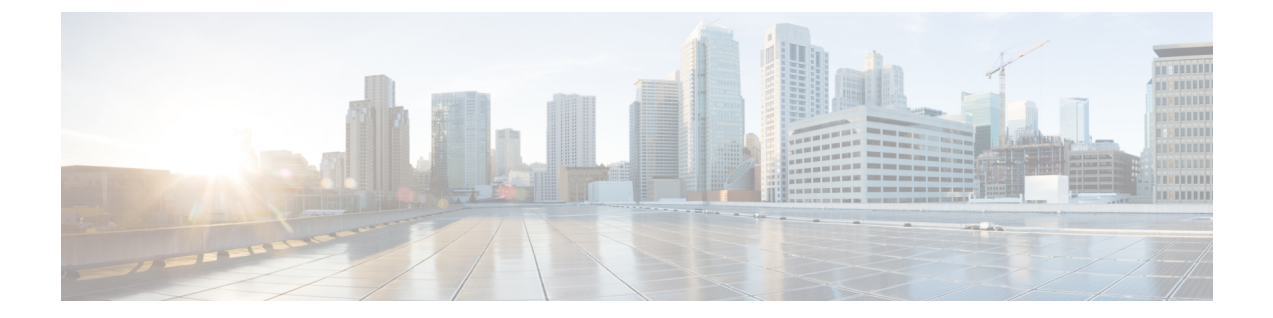

# **Cisco VSG** および **Cisco Prime NSC** のアップ グレード

この章の内容は、次のとおりです。

- 完全なアップグレード手順, 1 ページ
- ・アップグレードの注意事項と制限事項,2ページ
- ・ Cisco VSG Release 5.2(1)VSG1(4.1) から Release 5.2(1)VSG2(1.1a)、Cisco VNMC Release 2.1 から Cisco Prime NSC Release 3.2、Cisco Nexus 1000V Release 5.2(1)SM1(5.1) から Release 5.2(1)SM1(5.2) へのアップグレード手順、3 ページ

# 完全なアップグレード手順

表1:アップグレード前の製品リリースに応じて、各セクションの表を参照してください

| アップグレード前のリリース                                                                                                    | 次のセクションの手順を実行                                                                                                    |
|----------------------------------------------------------------------------------------------------|----------------------------------------------------------------------------------------------------|
| Cisco VSG リリース 5.2(1)VSG1(4.1) から リリー<br>ス 5.2(1)VSG2(1.1a) および Cisco VNMC リリー<br>ス 2.1 から Cisco Prime NSC リリース 3.2 | Cisco VSG リリース 5.2(1)VSG1(4.1) から リリー<br>ス 5.2(1)VSG2(1.1a) および Cisco VNMC 2.1 から<br>Cisco Prime NSCリリース 3.2 へのアップグレー<br>ド手順。 |
|                                                                                                    | これには、Cisco Nexus 1000V リリース<br>5.2(1)SM1(5.1)からリリース 5.2(1)SM1(5.2)への<br>アップグレード手順も含まれます。                                      |

Cisco Prime NSC、Cisco VSG、および Cisco Nexus 1000V をアップグレードするには、次の手順を 順番に実行します。

1 ステージ1: Cisco Prime NSC のアップグレード

Cisco VSG for Microsoft Hyper-V リリース 5.2(1)VSG2(1.1a) および Cisco Prime NSC リリース 3.2 インストー ルおよびアップグレード ガイド

- 2 ステージ2: Cisco VSG ペアのアップグレード
- 3 ステージ3: VSM ペアと VEM のアップグレード

(注)

Cisco VSG と Cisco Prime NSC は、指定の順序でアップグレードすることを強くお勧めします。 指定の順序に従わなければ、接続とデータ通信に障害が起こるおそれがあります。 Cisco Prime NSC は、正しいポリシー エージェント (PA) を使用してアップグレードする必要がありま す。

### Cisco Prime NSC のアップグレードに関する情報

Cisco Prime NSC ソフトウェアをアップグレードすると、すべての現行の CLI (コマンドラインイ ンターフェイス) および GUI (グラフィカルユーザインターフェイス) セッションは中断されま す。そのため、CLI または GUI セッションを再起動する必要があります。

## Cisco VSG アップグレードの情報

スタンドアロンの Cisco VSG のアップグレード手順は hitful なので、新しいイメージを有効にする には Cisco VSG を手動でリロードする必要があります。 HA モードではアップグレードは hitless なので、スタンバイの Cisco VSG が先にアップグレードされ、スイッチオーバーの後に、以前に アクティブだった Cisco VSG がアップグレードされます。

ライセンス情報は Cisco VSG に保存されず、仮想スーパーバイザモジュール(VSM)と仮想イー サネットモジュール(VEM)間に保持されるため、Cisco VSG でパケットが受理されるとライセ ンスは有効であることを意味し、パケットが処理されます。

アップグレードにより、2 つのバイナリ ファイル(キックスタート ファイルとシステム ファイル)が影響を受けます。

アップグレードを行い、Cisco VSG がオンラインになっても既存の情報は消去されません。Cisco VSG はステートレスなので、すべての情報はブートアップ時に Cisco Prime NSC から取得されます。

# アップグレードの注意事項と制限事項

Cisco Prime NSC、Cisco VSG、および Cisco Nexus 1000V をアップグレードする前に、以下をお読 みください。

Cisco VSG と Cisco Prime NSC は、指定の順序でアップグレードすることを強くお勧めします。指定の順序に従わなければ、接続とデータ通信に障害が起こるおそれがあります。Cisco Prime NSC は、正しいポリシーエージェント(PA)を使用してアップグレードする必要があります。

- VSG ユニバーサル ライセンス(UL)を使用して新しい VSG バージョンにアップグレードする前に、VSM モードを拡張モードに変更し、設定を保存したことを確認します。VSM モードを拡張モードに変更しないで UL を使用して VSG をインストールすると、VSG サービスに障害を発生させることがあります。
- アップグレード手順を行う前に、元の Cisco Prime NSC および VSM のスナップショットまた はバックアップ(クローン)を作成してから、VSM および Cisco VSG で ISSU アップグレー ドを実行することをお勧めします。
- 完全なインサービスソフトウェアアップグレード(ISSU)をCisco VSG および VSM で行う には、次のルールに従ってください。
  - Cisco VSG と VSM をインストールする前に、Cisco Prime NSC をインストールしてくだ さい。 ISSU アップグレードは新しい PA をインストールします。
  - 古い Cisco Prime NSC が搭載されたままの新しい PA はサポートされません。また、暫 定的であってもこの状態にしてはなりません。
  - VSM アップグレード後は、copy run start を実行する必要はありません。
- •アップグレード手順には、次の情報が含まれます。
  - ・異なるステージでサポートされる、完全なアップグレード手順と操作のステージ
  - •ステージ終了後のコンポーネントのバージョン
  - •ステージ終了後にサポートされる操作

# Cisco VSG Release 5.2(1)VSG1(4.1) から Release 5.2(1)VSG2(1.1a)、Cisco VNMC Release 2.1 から Cisco Prime

# NSC Release 3.2、Cisco Nexus 1000V Release 5.2(1)SM1(5.1) から Release 5.2(1)SM1(5.2) へのアップグレード手順

# **CiscoVSGRelease5.2(1)VSG1(4.1)**から5.2(1)VSG2(1.1a)、および**CiscoVNMC** 2.1 から Cisco Prime NSC 3.0.2、Cisco Prime NSC 3.2 への段階的アップグ レード

| 仮想アプライ<br>アンス      | 元の状態                       | ステージ1 : Cisco<br>Prime NSC のアップグ<br>レードのみ(PA の<br>アップグレードな<br>し) | ステージ2:Cisco<br>VSG のアップグレー<br>ド | ステージ <b>3</b> :<br>VSM/VEMのアップグ<br>レード |
|--------------------|----------------------------|------------------------------------------------------------------|---------------------------------|----------------------------------------|
| Cisco Prime<br>NSC | 旧 Cisco<br>VNMC 2.1        | 新 Cisco Prime NSC<br>3.0.2                                       | 新 Cisco Prime NSC<br>3.0.2      | 新 Cisco Prime NSC<br>3.0.2             |
|                    | 新 Cisco Prime<br>NSC 3.0.2 | 新 Cisco Prime NSC<br>3.2                                         | 新 Cisco Prime NSC<br>3.2        | 新 Cisco Prime NSC<br>3.2               |
| Cisco VSG          | 旧<br>5.2(1)VSG1(4.1)       | 旧 5.2(1)VSG1(4.1)                                                | 新 5.2(1)VSG2(1.1a)              | 新 5.2(1)VSG2(1.1a)                     |
| VSG PA             | 旧 2.0                      | 旧 2.0                                                            | 新 2.1                           | 新 2.1                                  |
| VSM                | 旧<br>5.2(1)SM1(5.1)        | 旧 5.2(1)SM1(5.1)                                                 | 旧 5.2(1)SM1(5.1)                | 新 5.2(1)SM1(5.2)                       |
| VEM                | 旧<br>4.2(1)SV1(5.2b)       | 旧 4.2(1)SV1(5.2b)                                                | 旧 4.2(1)SV1(5.2b)               | 新 4.2(1)SV2(2.1)                       |
| VSM PA             | 旧 2.0                      | 旧 2.0                                                            | 旧 2.0                           | 新 3.2                                  |

| 仮想アプライ<br>アンス                        | 元の状態         | ステージ1 : Cisco<br>Prime NSC のアップグ<br>レードのみ(PA の<br>アップグレードな<br>し)                                                                                                    | ステージ2:Cisco<br>VSG のアップグレー<br>ド                                                                                                    | ステージ <b>3</b> :<br>VSM/VEMのアップグ<br>レード                                                                                                    |
|--------------------------------------|--------------|----------------------------------------------------------------------------------------------------|----------------------------------------------------------------------------------------------------|----------------------------------------------------------------------------------------------------|
| 各ステージに<br>アップグレー<br>ド後にサポー<br>トされる操作 | すべての操作をサポート可 | <ul> <li>・既存のデータ<br/>セッション(オ<br/>フロード済<br/>み)。</li> <li>・新規データセッ<br/>ション。</li> <li>・Cisco Nexus<br/>1000V スイッチ<br/>(vservice 以<br/>外)が操作可<br/>(vservice 以外<br/>のポート プロ<br/>ファイルも含<br/>む)。</li> </ul> | <ul> <li>Cisco VSG アッ<br/>プグレード時に<br/>新しいデータ<br/>セッションの確<br/>立を一時的に中<br/>断。</li> <li>その他の操作は<br/>完全にサポー<br/>ト。</li> <li>レイヤ3 VSG お<br/>よび VM VLAN<br/>を完全にサポー<br/>ト。</li> </ul> | <ul> <li>・VEM を含むす<br/>べてのアップグレードが正常に<br/>行われた場合<br/>に、すべての操作をサポート。</li> <li>・制限のある操作<br/>(以下を参照)は、すべての<br/>VEM がアップ<br/>グレードされていない場合にのみ該当</li> <li>・VEM のアップ<br/>グレード時の<br/>データトラ<br/>フィックの中断。</li> <li>・レイヤ3 VSG お<br/>よび VM VLAN<br/>をサポート。</li> </ul> |

Cisco VSG Release 5.2(1)VSG1(4.1) から 5.2(1)VSG2(1.1a)、および Cisco VNMC 2.1 から Cisco Prime NSC 3.0.2、 Cisco Prime NSC 3.2 への段階的アップグレード

| 仮想アプライ<br>アンス                        | 元の状態 | ステージ1 : Cisco<br>Prime NSC のアップグ<br>レードのみ(PA の<br>アップグレードな<br>し) | ステージ2:Cisco<br>VSG のアップグレー<br>ド | ステージ <b>3</b> :<br>VSM/VEMのアップグ<br>レード |
|--------------------------------------|------|------------------------------------------------------------------|---------------------------------|----------------------------------------|
| 各ステージに<br>アップグレー<br>ド後に制限が<br>課される操作 | なし   |                                                                  |                                 |                                        |

| 仮想アプライ<br>アンス | 元の状態 | ステージ1: Cisco<br>Prime NSC のアップグ<br>レードのみ(PA の<br>アップグレードな<br>し)                                                                                                  | ステージ2:Cisco<br>VSG のアップグレー<br>ド                                                                                                    | ステージ3:<br>VSM/VEMのアップグ<br>レード                                                                                                    |
|---------------|------|----------------------------------------------------------------------------------------------------|----------------------------------------------------------------------------------------------------|----------------------------------------------------------------------------------------------------|
|               |      | <ul> <li>Cisco Prime NSC<br/>ポリシーの構成<br/>変更なし(サイ<br/>レントドロップ<br/>を想定)。</li> </ul>                                                                                | <ul> <li>Cisco Prime NSC<br/>ポリシーの構成<br/>変更なし(サイ<br/>レントドロップ<br/>を想定)。</li> </ul>                                                                                | 次に示す制限付き操<br>作は、すべてのVEM<br>がアップグレードさ<br>れていない場合にの<br>み該当:                                                                         |
|               |      | <ul> <li>• VSM/VEM</li> <li>vservice VM 操</li> <li>作なし(既存の</li> <li>vservice VM の</li> <li>シャットダウン/</li> <li>起動、ネット</li> <li>ワークアダプタ</li> <li>の停止など)。</li> </ul> | <ul> <li>• VSM/VEM</li> <li>vservice VM 操</li> <li>作なし(既存の</li> <li>vservice VM の</li> <li>シャットダウン/</li> <li>起動、ネット</li> <li>ワークアダプタ</li> <li>の停止など)。</li> </ul> | <ul> <li>Cisco Prime NSC<br/>ポリシーの構成<br/>変更なし(サイ<br/>レントドロップ<br/>を想定)。</li> <li>VSM/VEM<br/>vservice VM 操<br/>作なし(既存の)</li> </ul> |
|               |      | <ul> <li>新しい vservice<br/>VM はサポート<br/>されません。</li> <li>N1k でファイア<br/>ウォールを使用<br/>する vservice の<br/>vMotion なし。</li> </ul>                                        | <ul> <li>新しい vservice<br/>VM はサポート<br/>されません。</li> <li>N1k でファイア<br/>ウォールを使用<br/>する vservice の<br/>vMotion なし。</li> </ul>                                        | <ul> <li>vservice VM の<br/>シャットダウン/<br/>起動、ネット<br/>ワークアダプタ<br/>の停止など)。</li> <li>・新しい vservice<br/>VM はサポート<br/>されません。</li> </ul>  |
|               |      | <ul> <li>vservice PP 操作<br/>または変更<br/>(VSM の PP の<br/>トグル、削除お<br/>よび変更)な<br/>し。</li> </ul>                                                                       | <ul> <li>vservice PP 操作<br/>または変更<br/>(VSM の PP の<br/>トグル、削除お<br/>よび変更)な<br/>し。</li> </ul>                                                                       | ・デバイス<br>(VNMC、<br>VSM、VSG)の<br>ブートストラッ<br>プなし。                                                                                   |
|               |      | ・VSG フェイル<br>オーバーのサ<br>ポートなし、<br>VSM フェイル                                                                                                    | ・VSG フェイル<br>オーバーのサ<br>ポートなし、<br>VSM フェイル                                                                                                    | •N1kのvservice<br>VMのvMotion<br>なし。<br>•vservice PP 操作                                                                             |
|               |      | オーバー<br>(vns-agent)の<br>サポートなし<br>(すべての<br>VSM から Cisco<br>Prime NSC、さ                                                                                           | オーバー<br>(vns-agent)の<br>サポートなし<br>(すべての<br>VSM から Cisco<br>Prime NSC、さ                                                                                           | または変更<br>(VSM の PP の<br>トグル、削除お<br>よび変更)な<br>し。<br>• vservice 以外の                                                                 |

| 仮想アプライ<br>アンス | 元の状態 | ステージ1 : Cisco<br>Prime NSC のアップグ<br>レードのみ(PA の<br>アップグレードな<br>し) | ステージ2:Cisco<br>VSG のアップグレー<br>ド             | ステージ <b>3</b> :<br>VSM/VEMのアップグ<br>レード                                                                                                    |
|---------------|------|------------------------------------------------------------------|---------------------------------------------|----------------------------------------------------------------------------------------------------|
|               |      | らに <b>VSG</b> への<br>制御動作は制限<br>されていま<br>す)。                      | らに <b>VSG</b> への<br>制御動作は制限<br>されていま<br>す)。 | PP (VSM+VEM<br>アップグレード<br>済み)を含む<br>N1k スイッチ<br>(vservice以外)<br>操作なし(すべ<br>ての VSG から<br>Cisco Prime<br>NSC、さらに<br>VSM 制御操作<br>は制限されてい<br>ます)。 |

(注)

ISSU アップグレードは、新しい PA のインストールがかかわる VSG および VSM ではサポー トされません。 ただし、どちらについても、Cisco Prime NSC を最初にインストールする必要 があります。 新しい PA は古い VNMC をサポートしない場合があります。

### Cisco Prime NSC 3.0.2 への VNMC Release 2.1 へのアップグレード

#### はじめる前に

- EXEC モードで CLI にログインしていること。
- 新しいソフトウェアファイルをリモートサーバにバックアップし、そのソフトウェアファ イルがリモートサーバに作成されたことを確認していること。
- Cisco Prime NSC リリース 3.2 がダウンロードされていること。
- VNMC VM に 2 台のハード ディスクを追加していること。 Cisco Prime NSC の要件の詳細に ついては、システム要件 を参照してください。

### 手順の概要

- 1. nsc# connect local-mgmt
- 2. (任意) nsc (local-mgmt)# show version
- 3. (任意) nsc (local-mgmt)# copy scp://user@example-server-ip/example-dir/filename bootflash:/
- 4. nsc (local-mgmt)# dir bootflash:/
- 5. nsc (local-mgmt)# update bootflash:/filename
- 6. (任意) nsc (local-mgmt)# service status
- 7. (任意) nsc (local-mgmt)# show version

### 手順の詳細

|               | コマンドまたはアクション                                                                               | 目的                                                                                                    |  |  |
|---------------|--------------------------------------------------------------------------------------------|----------------------------------------------------------------------------------------------------|--|--|
| ステップ1         | nsc# connect local-mgmt                                                                    | ローカル管理モードを開始します。                                                                                                    |  |  |
| ステップ2         | nsc (local-mgmt)# show version                                                             | (任意)<br>Cisco Prime NSC ソフトウェアのバージョン情報を<br>示します。                                                                                                    |  |  |
| ステップ3         | nsc (local-mgmt)# copy<br>scp://user@example-server-ip/example-dir/filename<br>bootflash:/ | (任意)<br>Cisco Prime NSC ソフトウェア ファイルを VM にコ<br>ピーします。                                                                                                    |  |  |
| ステップ4         | nsc (local-mgmt)# dir bootflash:/                                                          | 目的のファイルがディレクトリにコピーされたこと<br>を確認します。                                                                                                    |  |  |
| ステップ5         | nsc (local-mgmt)# update bootflash:/filename                                               | Cisco Prime NSC ソフトウェアの更新を開始します                                                                                                    |  |  |
| ステップ6         | nsc (local-mgmt)# service status                                                           | <ul><li>(任意)</li><li>サーバが予期したとおりに動作していることを確認</li><li>できます。</li></ul>                                                                                                    |  |  |
| ステップ <b>1</b> | nsc (local-mgmt)# show version                                                             | (任意)<br>Cisco Prime NSC ソフトウェア バージョンが更新され<br>ていることを確認できます。                                                                                                    |  |  |
|               |                                                                                            | <ul> <li>(注) Cisco Prime NSC リリース 3.0.2 にアップグレードしても、ブラウザには Cisco VNMCの前のバージョンが表示される場合があります。アップグレード後のバージョンを表示するには、ブラウザでブラウザキャッシュとブラウジング履歴をクリアします。この注は、サポートされているすべてのブラウザ、Internet Explorer、Mozilla Firefox、および Chrome に適用されます。</li> </ul> |  |  |

コマンドまたはアクション

目的

#### 設定例

次の例は、ローカル管理モードに接続する方法を示しています。

```
nsc# connect local-mgmt
Cisco Prime Network Services Controller
TAC support: http://www.cisco.com/tac
Copyright (c) 2002-2013, Cisco Systems, Inc. All rights reserved.
The copyrights to certain works contained in this software are
owned by other third parties and used and distributed under
license. Certain components of this software are licensed under
the GNU General Public License (GPL) version 2.0 or the GNU
Lesser General Public License (LGPL) Version 2.1. A copy of each
such license is available at
http://www.opensource.org/licenses/gpl-2.0.php and
http://www.opensource.org/licenses/lgpl-2.1.php
```

次の例は、Cisco VNMC: のバージョン情報を表示する方法を示しています。

nsc(local-mgmt) # show version

| Name         | Package          | Version                               | GUI  |
|--------------|------------------|---------------------------------------|------|
|              |                  |                                       |      |
| core         | Base System      | 2.1                                   | 2.1  |
| service-reg  | Service Registry | 2.1                                   | 2.1  |
| policy-mgr   | Policy Manager   | 2.1                                   | 2.1  |
| resource-mgr | Resource Manager | 2.1                                   | 2.1  |
| vm-mgr       | VM manager       | 2.1                                   | none |
|              | 1100 110 1       | · · · · · · · · · · · · · · · · · · · |      |

次の例は、Cisco Prime NSC ソフトウェアを VM にコピーする方法を示しています。

nsc(local-mgmt) # copy scp://<user@example-server-ip>/example1-dir/nsc.3.0.2e.bin bootflash:/
Enter password:

100% 143MB 11.9MB/s 00:12 次の例は、Cisco Prime NSC のディレクトリ情報を表示する方法を示しています。

nsc(local-mgmt)# dir bootflash:/

1.1G Oct 14 00:57 nsc.3.0.2e.bin

Usage for bootflash://

6359716 KB used 10889320 KB free 18187836 KB total

次の例は、Cisco Prime NSC の更新を開始する方法を示しています。

nsc(local-mgmt)# update bootflash:/nsc.3.0.2e.bin

It is recommended that you perform a full-state backup before updating any VNMC component. Press enter to continue or Ctrl-c to exit.

次の例は、Cisco Prime NSC の更新後のバージョンを表示する方法を示しています。

nsc(local-mgmt) # show version

| Package            | Version                                                                                                    | GUI                                                                                                    |
|--------------------|----------------------------------------------------------------------------------------------------|----------------------------------------------------------------------------------------------------|
|                    |                                                                                                    |                                                                                                    |
| Base System        | 3.0(2e)                                                                                                    | 3.0(2e)                                                                                                    |
| Service Registry   | 3.0(2e)                                                                                                    | 3.0(2e)                                                                                                    |
| Policy Manager     | 3.0(2e)                                                                                                    | 3.0(2e)                                                                                                    |
| Resource Manager   | 3.0(2e)                                                                                                    | 3.0(2e)                                                                                                    |
| VM manager         | 3.0(2e)                                                                                                    | none                                                                                                    |
| Cloud Provider Mgr | 3.0(2e)                                                                                                    | none                                                                                                    |
|                    | Package<br>Base System<br>Service Registry<br>Policy Manager<br>Resource Manager<br>VM manager<br>Cloud Provider Mgr | PackageVersionBase System3.0(2e)Service Registry3.0(2e)Policy Manager3.0(2e)Resource Manager3.0(2e)VM manager3.0(2e)Cloud Provider Mgr3.0(2e) |

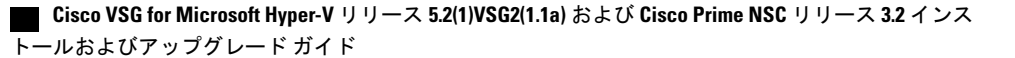

## Cisco Prime NSC 3.2 への Cisco Prime NSC 3.0.2 のアップグレード

### はじめる前に

- EXEC モードで CLI にログインしていること。
- 新しいソフトウェアファイルをリモートサーバにバックアップし、そのソフトウェアファ イルがリモートサーバに作成されたことを確認していること。
- Cisco Prime NSC リリース 3.2 をダウンロードしていること。
- •2 台のハードディスクを Cisco Prime NSC VM に追加していること。 Cisco Prime NSC の要件 の詳細については、システム要件 を参照してください。

### 手順の概要

- 1. nsc# connect local-mgmt
- 2. (任意) nsc (local-mgmt)# show version
- 3. (任意) nsc (local-mgmt)# copy scp://user@example-server-ip/example-dir/filename bootflash:/
- 4. nsc (local-mgmt)# dir bootflash:/
- 5. nsc (local-mgmt)# update bootflash:/filename
- 6. (任意) nsc (local-mgmt)# service status
- 7. (任意) nsc (local-mgmt)# show version

### 手順の詳細

|               | コマンドまたはアクション                                                                               | 目的                                                   |
|---------------|--------------------------------------------------------------------------------------------|------------------------------------------------------|
| ステップ1         | nsc# connect local-mgmt                                                                    | ローカル管理モードを開始します。                                     |
| ステップ <b>2</b> | nsc (local-mgmt)# <b>show version</b>                                                      | (任意)<br>Cisco Prime NSC ソフトウェアのバージョン情報を表<br>示します。    |
| ステップ3         | nsc (local-mgmt)# copy<br>scp://user@example-server-ip/example-dir/filename<br>bootflash:/ | (任意)<br>Cisco Prime NSC ソフトウェア ファイルを VM にコ<br>ピーします。 |
| ステップ4         | nsc (local-mgmt)# <b>dir bootflash:</b> /                                                  | 目的のファイルがディレクトリにコピーされたこと<br>を確認します。                   |
| ステップ5         | nsc (local-mgmt)# update bootflash:/filename                                               | Cisco Prime NSC ソフトウェアの更新を開始します。                     |

|               | コマンドまたはアクション                          | 目的                                                                                                    |  |
|---------------|---------------------------------------|----------------------------------------------------------------------------------------------------|--|
| ステップ6         | nsc (local-mgmt)# service status      | <ul><li>(任意)</li><li>サーバが予期したとおりに動作していることを確</li><li>できます。</li></ul>                                                                                                    |  |
| ステップ <b>1</b> | nsc (local-mgmt)# <b>show version</b> | <ul> <li>(任意)</li> <li>Cisco Prime NSC ソフトウェア バージョンが更新されていることを確認できます。</li> <li>(注) Cisco Prime NSC リリース 3.2 にアップグレードしても、ブラウザには Cisco Prime NSC の前のバージョンが表示される場合があります。アップグレード後のバージョンを表示するには、ブラウザでブラウザキャッシュとブラウジング履歴をクリアします。この注は、サポートされているすべてのブラウザ、Internet Explorer、Mozilla Firefox、およ</li> </ul> |  |
|               |                                       | び Chrome に適用されます。                                                                                                    |  |

### 設定例

次の例は、ローカル管理モードに接続する方法を示しています。

nsc# connect local-mgmt

Cisco Prime Network Services Controller TAC support: http://www.cisco.com/tac Copyright (c) 2002-2013, Cisco Systems, Inc. All rights reserved. The copyrights to certain works contained in this software are owned by other third parties and used and distributed under license. Certain components of this software are licensed under the GNU General Public License (GPL) version 2.0 or the GNU Lesser General Public License (LGPL) Version 2.1. A copy of each such license is available at http://www.opensource.org/licenses/gpl-2.0.php and http://www.opensource.org/licenses/lgpl-2.1.php

次の例は、Cisco Prime NSC のバージョン情報を表示する方法を示しています。

nsc(local-mgmt) # show version

| Name              | Package            | Version  | GUI         |
|-------------------|--------------------|----------|-------------|
|                   |                    |          |             |
| core              | Base System        | 3.0(2e)  | 3.0(2e)     |
| service-reg       | Service Registry   | 3.0(2e)  | 3.0(2e)     |
| policy-mgr        | Policy Manager     | 3.0(2e)  | 3.0(2e)     |
| resource-mgr      | Resource Manager   | 3.0(2e)  | 3.0(2e)     |
| vm-mgr            | VM manager         | 3.0(2e)  | none        |
| cloudprovider-mgr | Cloud Provider Mgr | 3.0(2e)  | none        |
| 次の例は、Cisco Prin   | ne NSC ソフトウェアる     | をVMにコピーフ | する方法を示しています |
|                   |                    |          |             |

nsc(local-mgmt)# copy scp://<user@example-server-ip>/example1-dir/nsc.3.2.bin bootflash:/
Enter password:
100% 143MB 11.9MB/s 00:12

Cisco VSG for Microsoft Hyper-V リリース 5.2(1)VSG2(1.1a) および Cisco Prime NSC リリース 3.2 インス トールおよびアップグレード ガイド 0

次の例は、Cisco Prime NSC のディレクトリ情報を表示する方法を示しています。

nsc(local-mgmt) # dir bootflash:/

1.1G Oct 14 00:57 nsc.3.2.bin

Usage for bootflash://

6359716 KB used 10889320 KB free 18187836 KB total

次の例は、Cisco Prime NSC の更新を開始する方法を示しています。

nsc(local-mgmt) # update bootflash:/nsc.3.2.bin

It is recommended that you perform a full-state backup before updating any VNMC component. Press enter to continue or Ctrl-c to exit.

次の例は、Cisco Prime NSC の更新後のバージョンを表示する方法を示しています。

nsc(local-mgmt) # show version

| Name              | Package            | Version | GUI  |
|-------------------|--------------------|---------|------|
|                   |                    |         |      |
| core              | Base System        | 3.2     | 3.2  |
| service-reg       | Service Registry   | 3.2     | 3.2  |
| policy-mgr        | Policy Manager     | 3.2     | 3.2  |
| resource-mgr      | Resource Manager   | 3.2     | 3.2  |
| vm-mgr            | VM manager         | 3.2     | none |
| cloudprovider-mgr | Cloud Provider Mgr | 3.2     | none |

## Cisco VSG Release 5.2(1)VSG1(4.1) から 5.2(1)VSG2(1.1a) へのアップグレー ド

この項では、次のトピックについて取り上げます。

- ・Cisco VSG ソフトウェア アップグレードの注意事項, (13ページ)
- HA モードでの VSG ペアのアップグレード, (14 ページ)
- •スタンドアロン VSG のデバイスのアップグレード、(18ページ)
- •アップグレードされた VSG へのポリシー エージェントの再登録, (21 ページ)

#### はじめる前に

- EXEC モードで CLI にログインしていること。
- Cisco VSG ソフトウェアをアップグレードする前に、アクティブなすべての VSG コンフィ ギュレーション セッションを閉じていること。
- キックスタートおよびシステム イメージをリモート サーバから Cisco Nexus 1000V にコピー していること。

### Cisco VSG ソフトウェア アップグレードの注意事項

VSG をアップグレードする際は、VSG のアップグレードの注意事項に従ってください。

- ネットワークが安定しているときに、アップグレードをスケジュールします。アップグレード中はスイッチの設定を行わないでください。
- アップグレードイメージのコピーに利用できる十分な容量を確保してください。アクティブ VSG とスタンバイ VSG の両方に、最小 200 MB のブートフラッシュの空き領域が必要です。
- ・インストール手順の実行中に VSG を稼働しているホストへの電力供給が中断されることが ないようにします。
- •VSGの管理(mgmt0)インターフェイスが動作しており、アクセス可能であることを確認します。
- 指定したシステムイメージとキックスタートイメージに互いに互換性があることを確認します。
- ping コマンドを使用して、リモート サーバへの接続を確認します。

### HA モードでの VSG ペアのアップグレード

ハイアベイラビリティ (HA) モードで VSG ペアをアップグレードできます。

#### 手順の概要

- 1. アクティブ VSG にログインします。
- 2. 現在のブート変数を表示します。
- 3. イメージファイルをコピーするのに十分な空き容量があるかを確認します。新しい VSG イ メージをコピーするために十分な空き容量を増やす必要がある場合は、不要なファイルを削除 します。
- **4.** スタンバイ VSG に利用可能な必要容量があることを確認します。新しい VSG イメージをコ ピーするために十分な空き容量を増やす必要がある場合は、不要なファイルを削除します。
- 5. Cisco Nexus 1000V キックスタートファイル、およびシステム ソフトウェアファイルをサーバ にコピーします。
- 6. 現在のブート変数を削除します。
- 7. 現在のブート変数を表示します。
- 8. 新しいブート変数をロードし、実行中のコンフィギュレーションをスタートアップ コンフィ ギュレーションにコピーします。
- 9. 現在のブート変数を表示します。
- 10. 手動でシステムを再起動します。
- **11.** インストール処理が完了したらログインし、スイッチがアップグレードされたソフトウェア バージョンを実行していることを確認します。

### 手順の詳細

```
ステップ1 アクティブ VSG にログインします。
ステップ2 現在のブート変数を表示します。
          vsg# show boot
          Current Boot Variables:
          sup-1
          kickstart variable = bootflash:/nexus-1000v-kickstart.5.2.1.VSG1.4.0.1.bin
          system variable = bootflash:/nexus-1000v.5.2.1.VSG1.4.0.1.bin
          sup-2
          kickstart variable = bootflash:/nexus-1000v-kickstart.5.2.1.VSG1.4.0.1.bin
          system variable = bootflash:/nexus-1000v.5.2.1.VSG1.4.0.1.bin
          No module boot variable set
          Boot Variables on next reload:
          sup-1
          kickstart variable = bootflash:/nexus-1000v-kickstart.5.2.1.VSG1.4.0.1.bin
          system variable = bootflash:/nexus-1000v.5.2.1.VSG1.4.0.1.bin
          sup-2
          kickstart variable = bootflash:/nexus-1000v-kickstart.5.2.1.VSG1.4.0.1.bin
          system variable = bootflash:/nexus-1000v.5.2.1.VSG1.4.0.1.bin
          No module boot variable set
ステップ3 イメージファイルをコピーするのに十分な空き容量があるかを確認します。 新しい VSG イメージをコ
          ピーするために十分な空き容量を増やす必要がある場合は、不要なファイルを削除します。
          vsg(config) # dir
          Usage for bootflash://
           692117504 bytes used
          5711851520 bytes free
          6403969024 bytes total
ステップ4 スタンバイ VSG に利用可能な必要容量があることを確認します。新しい VSG イメージをコピーするため
          に十分な空き容量を増やす必要がある場合は、不要なファイルを削除します。
          vsg(config) # dir bootflash://sup-standby/
          Usage for bootflash://sup-standby
           577372160 bytes used
          5826600960 bytes free
          6403973120 bytes total
ステップ5 Cisco Nexus 1000V キックスタートファイル、およびシステム ソフトウェア ファイルをサーバにコピーし
          ます。
          vsg(config) # copy scp://user@scpserver.cisco.com/downloads/nexus-1000v-kickstart.5.2.1.VSG2.1.1a.bin
          ./
          vsg(config)#copy scp://user@scpserver.cisco.com/downloads/nexus-1000v.5.2.1.VSG2.1.1a.bin ./
```

```
ステップ6 現在のブート変数を削除します。
           vsg(config) # no boot system
           vsq(config) # no boot kickstart
ステップ1 現在のブート変数を表示します。
           vsq(config) # show boot
           Current Boot Variables:
           sup-1
           kickstart variable not set
           system variable not set
           sup-2
           kickstart variable not set
           system variable not set
           No module boot variable set
           Boot Variables on next reload:
           sup-1
           kickstart variable = bootflash:/nexus-1000v-kickstart.5.2.1.VSG1.4.0.1.bin
           system variable = bootflash:/nexus-1000v.5.2.1.VSG1.4.0.1.bin
           sup-2
           kickstart variable = bootflash:/nexus-1000v-kickstart.5.2.1.VSG1.4.0.1.bin
           system variable = bootflash:/nexus-1000v.5.2.1.VSG1.4.0.1.bin
           No module boot variable set
ステップ8 新しいブート変数をロードし、実行中のコンフィギュレーションをスタートアップコンフィギュレーショ
           ンにコピーします。
           vsg# configure terminal
           vsg(config) # boot system bootflash:///nexus-1000v.5.2.1.VSG2.1.1a.bin
           vsg(config) # boot kickstart bootflash:///nexus-1000v-kickstart.5.2.1.VSG2.1.1a.bin
           vsg(config) # copy running-config startup-config
ステップ9 現在のブート変数を表示します。
           vsg(config) # show boot
           Current Boot Variables:
           sup-1
           kickstart variable = bootflash:/nexus-1000v-kickstart.5.2.1.VSG2.1.1a.bin
           system variable = bootflash:/nexus-1000v.5.2.1.VSG2.1.1a.bin
           sup-2
           kickstart variable = bootflash:/nexus-1000v-kickstart.5.2.1.VSG2.1.1a.bin
           system variable = bootflash:/nexus-1000v.5.2.1.VSG2.1.1a.bin
           No module boot variable set
          Boot Variables on next reload:
           sup-1
           kickstart variable = bootflash:/nexus-1000v-kickstart.5.2.1.VSG2.1.1a.bin
           system variable = bootflash:/nexus-1000v.5.2.1.VSG2.1.1a.bin
           sup-2
           kickstart variable = bootflash:/nexus-1000v-kickstart.5.2.1.VSG2.1.1a.bin
           system variable = bootflash:/nexus-1000v.5.2.1.VSG2.1.1a.bin
           No module boot variable set
```

```
ステップ10 手動でシステムを再起動します。
           vsq(config) # reload
          This command will reboot the system. (y/n)? [n]
           If you want to continue with the reboot, press Y.
           (注)
                   システムの再起動には約10秒かかりま
                   す。
ステップ11 インストール処理が完了したらログインし、スイッチがアップグレードされたソフトウェアバージョンを
           実行していることを確認します。
           switch# show version
          Cisco Nexus Operating System (NX-OS) Software
          TAC support: http://www.cisco.com/tac
           Documents: http://www.cisco.com/en/US/products/ps9372/tsd products support series home.html
          Copyright (c) 2002-2013, Cisco Systems, Inc. All rights reserved.
          The copyrights to certain works contained herein are owned by
          other third parties and are used and distributed under license.
           Some parts of this software are covered under the GNU Public
           License. A copy of the license is available at
           http://www.gnu.org/licenses/gpl.html.
           Software
            loader:
                      version unavailable [last: image booted through mgmt0]
            kickstart: version 5.2(1)VSG2(1.1a)
                      version 5.2(1)VSG2(1.1a)
            system:
            system image file is: bootflash:///nexus-1000v.5.2.1.VSG2.1.1a.bin
                                  12/6/2013 16:00:00 [12/06/2013 21:10:51]
            system compile time:
           Hardware
            cisco Nexus 1000V Chassis ("Virtual Supervisor Module")
            Intel(R) Xeon(R) CPU E5-2609 with 1933768 kB of memory.
            Processor Board ID T155D4BC001
            Device name: VSG_Fire
            bootflash: 1451180 kB
           Kernel uptime is 1 day(s), 16 hour(s), 30 minute(s), 38 second(s)
          plugin
            Core Plugin, Ethernet Plugin, Virtualization Plugin
           vsa #
```

### スタンドアロン VSG のデバイスのアップグレード

### 手順の概要

- 1. アクティブ VSG にログインします。
- 2. show boot コマンドを使用して、現在のブート変数を表示します。
- 3. イメージファイルをコピーするのに十分な空き容量があるかを確認します。新しい VSG イ メージをコピーするために十分な空き容量を増やす必要がある場合は、不要なファイルを削除 します。
- Cisco Nexus 1000V キックスタートファイル、およびシステム ソフトウェアファイルをサーバ にコピーします。
- 5. 現在のブート変数を削除します。
- 6. 現在のブート変数を表示します。
- 7. 新しいブート変数をロードし、実行中のコンフィギュレーションをスタートアップコンフィ ギュレーションにコピーします。
- 8. 現在のブート変数を表示します。
- 9. 手動でシステムを再起動します。
- **10.** インストール処理が完了したらログインし、スイッチがアップグレードされたソフトウェア バージョンを実行していることを確認します。

#### 手順の詳細

ステップ1 アクティブ VSG にログインします。

```
ステップ2 show boot コマンドを使用して、現在のブート変数を表示します。
           vsg# show boot
           Current Boot Variables:
           sup-1
           kickstart variable = bootflash:/nexus-1000v-kickstart.5.2.1.VSG1.4.0.1.bin
           system variable = bootflash:/nexus-1000v.5.2.1.VSG1.4.0.1.bin
           sup-2
           kickstart variable = bootflash:/nexus-1000v-kickstart.5.2.1.VSG1.4.0.1.bin
           system variable = bootflash:/nexus-1000v.5.2.1.VSG1.4.0.1.bin
           No module boot variable set
           Boot Variables on next reload:
           sup-1
           kickstart variable = bootflash:/nexus-1000v-kickstart.5.2.1.VSG1.4.0.1.bin
           system variable = bootflash:/nexus-1000v.5.2.1.VSG1.4.0.1.bin
           sup-2
           kickstart variable = bootflash:/nexus-1000v-kickstart.5.2.1.VSG1.4.0.1.bin
           system variable = bootflash:/nexus-1000v.5.2.1.VSG1.4.0.1.bin
           No module boot variable set
```

```
ステップ3 イメージファイルをコピーするのに十分な空き容量があるかを確認します。新しい VSG イメージをコ
ピーするために十分な空き容量を増やす必要がある場合は、不要なファイルを削除します。
vsg(config)# dir
```

```
.
Usage for bootflash://
692117504 bytes used
5711851520 bytes free
6403969024 bytes total
```

**ステップ4** Cisco Nexus 1000V キックスタートファイル、およびシステム ソフトウェア ファイルをサーバにコピーします。

vsg(config)# copy scp://user@scpserver.cisco.com/downloads/nexus-1000v-kickstart.5.2.1.VSG2.1.1a.bin
./

- ステップ5 現在のブート変数を削除します。 vsg(config)# no boot system vsg(config)# no boot kickstart
- ステップ6 現在のブート変数を表示します。

```
vsg(config)# show boot
Current Boot Variables:
sup-1
kickstart variable not set
system variable not set
system variable not set
system variable not set
No module boot variable set
```

Boot Variables on next reload:

#### sup-1

```
kickstart variable = bootflash:/nexus-1000v-kickstart.5.2.1.VSG1.4.0.1.bin
system variable = bootflash:/nexus-1000v.5.2.1.VSG1.4.0.1.bin
sup-2
kickstart variable = bootflash:/nexus-1000v-kickstart.5.2.1.VSG1.4.0.1.bin
system variable = bootflash:/nexus-1000v.5.2.1.VSG1.4.0.1.bin
No module boot variable set
```

ステップ7 新しいブート変数をロードし、実行中のコンフィギュレーションをスタートアップコンフィギュレーショ

ンにコピーします。

```
vsg# configure terminal
vsg(config)# boot system bootflash:///nexus-1000v.5.2.1.VSG2.1.1a.bin
vsg(config)# boot kickstart bootflash:///nexus-1000v-kickstart.5.2.1.VSG2.1.1a.bin
vsg(config)# copy running-config startup-config
```

### ステップ8 現在のブート変数を表示します。

```
vsg(config)# show boot
Current Boot Variables:
```

```
sup-1
kickstart variable = bootflash:/nexus-1000v-kickstart.5.2.1.VSG2.1.1a.bin
system variable = bootflash:/nexus-1000v.5.2.1.VSG2.1.1a.bin
sup-2
```

```
kickstart variable = bootflash:/nexus-1000v-kickstart.5.2.1.VSG2.1.1a.bin
           system variable = bootflash:/nexus-1000v.5.2.1.VSG2.1.1a.bin
           No module boot variable set
           Boot Variables on next reload:
           sup-1
           kickstart variable = bootflash:/nexus-1000v-kickstart.5.2.1.VSG1.4.0.1.bin
           system variable = bootflash:/nexus-1000v.5.2.1.VSG1.4.0.1.bin
           sup-2
           kickstart variable = bootflash:/nexus-1000v-kickstart.5.2.1.VSG1.4.0.1.bin
           system variable = bootflash:/nexus-1000v.5.2.1.VSG1.4.0.1.bin
          No module boot variable set
ステップ9 手動でシステムを再起動します。
           vsq(config) # reload
           This command will reboot the system. (y/n)? [n]
           If you want to continue with the reboot, press Y.
            (注)
                    システムの再起動には約10秒かかりま
                   す。
ステップ10 インストール処理が完了したらログインし、スイッチがアップグレードされたソフトウェアバージョンを
           実行していることを確認します。
           switch# show version
           Cisco Nexus Operating System (NX-OS) Software
           TAC support: http://www.cisco.com/tac
           Documents: http://www.cisco.com/en/US/products/ps9372/tsd products support series home.html
           Copyright (c) 2002-2013, Cisco Systems, Inc. All rights reserved.
          The copyrights to certain works contained herein are owned by
           other third parties and are used and distributed under license.
           Some parts of this software are covered under the GNU Public
           License. A copy of the license is available at
          http://www.gnu.org/licenses/gpl.html.
           Software
                      version unavailable [last: image booted through mgmt0]
            loader:
            kickstart: version 5.2(1)VSG2(1.1a)
                      version 5.2(1)VSG2(1.1a)
            system:
                                  bootflash:///nexus-1000v.5.2.1.VSG2.1.1a.bin
             system image file is:
             system compile time:
                                    12/6/2013 16:00:00 [12/06/2013 21:10:51]
           Hardware
            cisco Nexus 1000V Chassis ("Virtual Supervisor Module")
            Intel(R) Xeon(R) CPU E5-2609 with 1933768 kB of memory.
            Processor Board ID T155D4BC001
            Device name: VSG Fire
            bootflash:
                         1451180 kB
           Kernel uptime is 1 day(s), 16 hour(s), 30 minute(s), 38 second(s)
           plugin
```

■ Cisco VSG for Microsoft Hyper-V リリース 5.2(1)VSG2(1.1a) および Cisco Prime NSC リリース 3.2 インス

| Сс  | pre | Plugin, | Ethernet | Plugin, | Virtualization | Plugin |
|-----|-----|---------|----------|---------|----------------|--------|
| vsg | #   |         |          |         |                |        |

### アップグレードされた VSG へのポリシー エージェントの再登録

Cisco VSG をアップグレードした後に、ポリシー エージェントを再登録する必要があります。

#### 手順の概要

- 1. アクティブ VSG にログインします。
- 2. 現在のポリシーエージェントのバージョンを確認します。
- 3. コンフィギュレーションモードを開始します。
- 4. VSG から古いポリシーエージェントの登録を解除します。
- 5. VSG を使用して、新しいポリシー エージェントを登録します。
- 6. 現在の実行中のコンフィギュレーションをスタートアップコンフィギュレーションにコピーします。
- 7. 更新されたポリシーエージェントのバージョンを確認します。

#### 手順の詳細

**ステップ1** アクティブ VSG にログインします。

**ステップ2** 現在のポリシーエージェントのバージョンを確認します。 vsq# show nsc-pa status NSC Policy-Agent status is - Installed Successfully. Version 2.1(1a)-vsg VSG# ステップ3 コンフィギュレーション モードを開始します。 vsg# configure terminal Enter configuration commands, one per line. End with CNTL/Z. VSG(config)# **ステップ4** VSG から古いポリシー エージェントの登録を解除します。 VSG(config) # nsc-policy-agent VSG(config-nsc-policy-agent) # no policy-agent-image **ステップ5** VSG を使用して、新しいポリシーエージェントを登録します。 VSG(config-nsc-policy-agent) # policy-agent-image bootflash:vnmc-vsgpa.2.1.1e.bin VSG(config-nsc-policy-agent) # exit VSG(config)# **ステップ6** 現在の実行中のコンフィギュレーションをスタートアップ コンフィギュレーションにコピーします。 VSG(config) # copy running startup

ステップ7 更新されたポリシー エージェントのバージョンを確認します。 VSG(config)# show nsc-pa status NSC Policy-Agent status is - Installed Successfully. Version 2.1(1e)-vsg VSG(config)#

## Cisco Nexus 1000V for Microsoft Hyper-V のアップグレード

### Cisco Nexus 1000V for Microsoft Hyper-V のアップグレード

Cisco Nexus 1000V for Microsoft Hyper-Vのアップグレードには、次が含まれます。

- •VSM のアップグレード
- Cisco VSEM のアップグレード
- VEM ソフトウェアのアップグレード

Cisco Nexus 1000V for Microsoft Hyper-Vのアップグレードの詳細については、http://www.cisco.com/ en/US/partner/products/ps13056/prod\_installation\_guides\_list.html にある『Cisco Nexus 1000V for Microsoft Hyper-V Installation and Upgrade Guide (Cisco Nexus 1000V for Microsoft Hyper-V インストールおよ びアップグレード ガイド) 』の「Cisco Nexus 1000V for Microsoft Hyper-V のアップグレード」の 章を参照してください。